## How to Link your Spordle and HCR account

Step 1: Sign in with Spordle Account at https://myaccount.spordle.com/dashboard

| spordle 🗚                                   | ccount |  |  |  |
|---------------------------------------------|--------|--|--|--|
| Sign in to your account                     |        |  |  |  |
| Email<br>hperreault@hockeyeasternontario.ca |        |  |  |  |
| Login $\rightarrow$                         |        |  |  |  |
|                                             |        |  |  |  |

Step 2: In your Spordle Account, click 'Members' on the left hand sideof the page.

| <b>spordle</b> Account |                                                                                    | FR | 9 |
|------------------------|------------------------------------------------------------------------------------|----|---|
| Hailey Perreault       | Welcome, Hailey                                                                    |    |   |
| Dashboard              | 🛱 Thursday, July 17, 2025                                                          |    |   |
| A Members              | Register Now                                                                       |    |   |
| 🗐 Manage               | Register to your favorite sport.<br>Find your schedule, news, stats and standings. |    |   |
| Calendar               | Register Now Visit Spordle                                                         |    |   |
| Payments               |                                                                                    |    |   |

Step 3: Click the (+) plus sign on the top left to 'Link a Member'.

| Hailey Perreault | Members<br>HP HP +  |
|------------------|---------------------|
| en Members       |                     |
| 📑 Manage         | HP                  |
| 💼 Calendar       |                     |
| Payments         | Hailey Perreault    |
| È Purchases      |                     |
| {ŷ} Settings     | + Add sport profile |

Step 4: Add your First Name, Last Name, Date of Birth, and select Myself to question "How is this participant related to you?". This will search for your HCR profile to be linked. If you do not have an HCR profile, you will be required to create one.

| Link profile                     |     |  |  |
|----------------------------------|-----|--|--|
| Myself                           | × ) |  |  |
| My relationship with this member |     |  |  |
| <b>1</b> 993-04-10               | ×   |  |  |
| Date of birth                    |     |  |  |
| Perreault                        |     |  |  |
| Last name                        |     |  |  |
| Hailey                           |     |  |  |
| First name                       |     |  |  |
| Let's link your profile.         |     |  |  |
|                                  | ×   |  |  |

Step 5: This will search for your HCR profile to be linked. If your correct profile appears, click 'Let's Validate' to link to your Spordle account. If you do not have an HCR profile, you will be required to create one.

|                           |                                                                             | ×       |  |  |
|---------------------------|-----------------------------------------------------------------------------|---------|--|--|
|                           | <b>1 profile found</b><br>Select one of the following sports profiles.      |         |  |  |
|                           | HOCKEY EASTERN ONTARIO<br>HAILEY PERREAULT (32 years old)<br>#1400000705712 | •       |  |  |
| Search with participant # |                                                                             |         |  |  |
| Prev                      | ious Let's v                                                                | alidate |  |  |